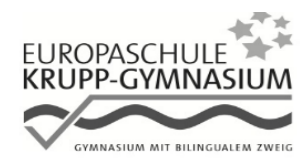

Krupp-Gymnasium Fluttweg 62 47228 Duisburg Tel.: 02065 20095 Fax: 02065 929838 krupp.gymnasium@stadt-duisburg.de

Rheinhausen, Juni 2024

Liebe Eltern und Erziehungsberechtigte!

Wir arbeiten schon seit längerer Zeit erfolgreich mit dem digitalen Klassenbuch WebUntis!

Bisher haben Sie denselben Zugang genutzt, den auch Ihr Kind/ Ihre Kinder verwenden.

Nun erweitern wir dies, indem Sie als Erziehungsberechtigte einen eigenen Zugang erhalten. Dies hat u.a. den Vorteil, dass Sie sich nur noch einmal einloggen müssen, wenn Sie z.B. mehrere Kinder bei uns an der Schule haben.

## Wie können Sie nun darauf zugreifen?

Folgen Sie der anhängenden Schritt-für-Schritt-Anleitung, für die Sie die Mail-Adresse verwenden müssen, die Sie bei der Schulanmeldung Ihres Kinder/Ihrer Kinder angegeben haben.

Bei Fragen oder Anregungen können Sie sich gern über webuntis@krupp-gymnasium.eu bei uns melden (z.B. wenn Sie sich wegen der Mail-Adresse unsicher sind oder beide Erziehungsberechtigte über unterschiedliche Mail-Adressen einen eigenen Zugang erhalten möchten).

Im Namen des WebUntis-Teams

Wiebke Ehmen

In Bezug auf Untis-Mobile haben wir noch einen hilfreichen Hinweis für Sie:

Der Anwender weist darauf hin, dass die App "Untis Mobile" für den Schulalltag konzipiert ist: "Es sollen tägliche Aufgaben mobil erledigt werden können und wichtige Informationen (z.B. Stundenplanänderungen) schnell abrufbar sein.

Untis Mobile ist **nicht** für weitreichende organisatorische Tätigkeiten gedacht, verwenden Sie dafür bitte WebUntis (Browserversion)." Mit diesen Tätigkeiten sind z.B. Klassenbucheinträge und Klassendienste gemeint.

https://help.untis.at/hc/de/articles/360011013660-Warum-gibt-es-Untis-Mobile

- 1. Besuchen Sie in einem Browser die Seite: webuntis.com
- 2. Geben Sie "Krupp" in die Suchmaske ein, dann wählen Sie unsere Schule aus.

| Willkommen<br>bei<br>WebUntis                                                                                                    | <u>ش</u> + 88 |
|----------------------------------------------------------------------------------------------------|---------------|
| Willkommen<br>bei<br>WebUntis                                                                                                    |               |
| Wilkommen<br>bei<br>WebUntis                                                                                                    |               |
| bei<br>WebUntis                                                                                                    |               |
| Knop ©<br>Afred Kopp-Schule<br>45144, Essen, Magaretenstr. 40<br>Bertha Kopp-Schule<br>45144, Essen, Knop-Opmasium                                           |               |
| Knopi     Knopi     Knopi     Knopi     Knopi     Schule     Afred Kupp-Schule     Afred Kupp-Schule     Afred Kupp-Schule     Städt, Essen, Knopi-Oymnasium |               |
| C Knool<br>Afred Kupp-Schule<br>45144, Essen, Magaretenstr. 40<br>Bertha Kupp-SiS<br>Sädt, Kingp-Oymnasium                                                   |               |
| C. Kruel (S)<br>Artros-Kruge-Schule<br>Afstad, Essen, Margaretenstr. 40<br>Bertha-Kruge-Fish<br>Statet. Kruge-Gymnasium                                      |               |
| Knopl     Knopl     Attrost-Knipp-Schule     Attrost-Knipp-Schule     Attrost-Knipp-Schule     Stätet, Knopp-Gymnasium     Stätet, Knopp-Gymnasium           |               |
| Attrod-Krupp-Schule<br>45144, Esson, Vargaretenstr. 40<br>Bertha-Krupp-Par RS<br>4514, Esson, Kerdboffstr. 43<br>Städt. Krupp-Gymnasium                      |               |
| AsixA, Eskin, Akaganitatinit, AU<br>Berha-Kupp-HS<br>Städt, Kupp-Oymasium                                                                                    |               |
| Serifa-kupp-Bi<br>Statik Sasan, Kerahol Statik A 33<br>Statik Kupp-Oymasium                                                                                  |               |
| Städt. Krupp-Oymnaslum                                                                                                    |               |
| 47228, Duisburg, Flutweg 62                                                                                                    |               |
| Gesamtschule Uelendahl/Katernbe<br>42113, Wupperial, Kruppstr. 145                                                                                           |               |
|                                                                                                    |               |
|                                                                                                    |               |

3. Klicken Sie auf der Startseite auf "Registrieren".

| ••• | · | $\langle \rangle$          | 0     | essa.webuntis.com | Ó          |                                  | ů. | + 88 |
|-----|---|----------------------------|-------|-------------------|------------|----------------------------------|----|------|
| 202 |   |                            |       |                   |            |                                  |    |      |
|     |   | Heute 21 08 2023           |       |                   |            |                                  |    |      |
| 96  |   | Städt. Krupp-Gymnasium Dui | sbura |                   |            | Web <mark>Untis</mark>           |    |      |
|     |   | Schule wechseln            | 5     |                   |            | Login                            |    |      |
|     |   |                            |       |                   |            |                                  |    |      |
|     |   |                            |       |                   |            |                                  |    |      |
|     |   |                            |       |                   |            |                                  |    |      |
|     |   |                            |       |                   | Benutzerna | me                               |    |      |
|     |   |                            |       |                   |            |                                  | ~  |      |
|     |   |                            |       |                   | Passwort   | ©                                |    |      |
|     |   |                            |       |                   |            |                                  |    |      |
|     |   |                            |       |                   |            | Login                            |    |      |
|     |   |                            |       |                   |            | loch keinen Zugang? Registrieren | >  |      |
|     |   |                            |       |                   |            |                                  |    |      |
|     |   |                            |       |                   |            |                                  |    |      |

4. Tragen Sie Ihre Mailadresse ein und klicken Sie auf "Senden", um einen Bestätigungscode per Mail zu erhalten.

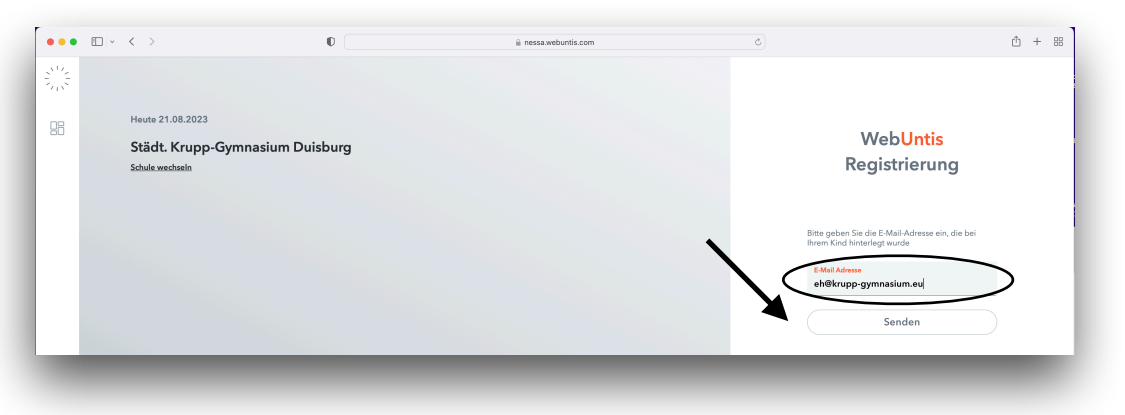

5. Tragen Sie nun den Bestätigungscode ein und klicken Sie erneut auf "Senden"

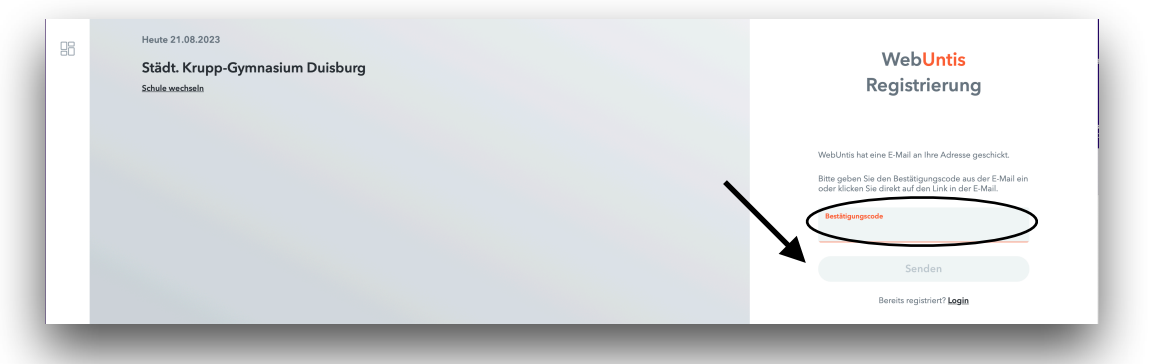

6. Sie werden sofort aufgefordert, ein neues Passwort einzurichten. Es muss aus mind. acht Zeichen bestehen, darunter ein Großbuchstaben, eine Ziffer und ein Sonderzeichen. Vergessen Sie bitte nicht, dies dann zu speichern.

| N1/2<br>21/2 |                                                                    | <ul> <li>a messalwes</li> </ul> | Juntescom | т н.                                                                                                    |
|--------------|--------------------------------------------------------------------|---------------------------------|-----------|----------------------------------------------------------------------------------------------------|
| 88           | Heute 21.08.2023<br>Städt. Krupp-Gymnasium Duis<br>Schule wachseln | burg                            |           | Web <mark>Untis</mark><br>Registrierung                                                                                    |
|              |                                                                    |                                 |           | line E.Mail Adresse wurde bei folgenden Schüler*innen<br>gefunden:<br>Schüler*innennanc<br>Bitte vergeben Sie ein Passvort |
|              |                                                                    |                                 |           | Nese Passwort                                                                                                    |
|              |                                                                    |                                 | X         | Speichern und Login<br>Bereits registrien? Login                                                                           |

7. Nun können Sie sich mit der Mail-Adresse und dem neuen Passwort anmelden.

| ••• | · · | < >                                        | 0          | nessa.webuntis.com | 5                            | ů + 88                                              |
|-----|-----|--------------------------------------------|------------|--------------------|------------------------------|-----------------------------------------------------|
|     |     |                                            |            |                    |                              |                                                     |
| 88  |     | Heute 21.08.2023<br>Städt. Krupp-Gymnasiun | n Duisburg |                    | ,                            | Web <mark>Untis</mark>                              |
|     |     | Schule wechseln                            |            |                    |                              | Login                                               |
|     |     |                                            |            |                    |                              |                                                     |
|     |     |                                            |            |                    | Benutzemanne<br>eb@krupp.gov |                                                     |
|     |     |                                            |            |                    | Passwort                     | ©                                                   |
|     |     |                                            |            |                    |                              | Login                                               |
|     |     |                                            |            |                    |                              | Passwort vergessen?<br>Neese Zergeng + Kegistrieren |
|     |     |                                            |            |                    |                              |                                                     |
|     |     |                                            |            |                    | 277.00                       |                                                     |
|     |     |                                            |            |                    | ► Goog                       | le Play                                             |
|     |     | Bildschirmfot                              |            |                    | le le                        | nonreum John & Lintin                               |

8. Sollten Sie doch einmal Ihr Passwort vergessen, so können Sie einfach auf der Startseite auf "Passwort vergessen" klicken und geben in beiden Feldern Ihre E-Mail-Adresse ein. Klicken Sie dann auf "Senden". Es wird Ihnen ein neues Passwort zugeschickt, das Sie aber unmittelbar nach der Anmeldung ändern sollten.

| Städt. Krupp-Gymnasium Duisburg | WebUntis                                                                                                    |
|---------------------------------|----------------------------------------------------------------------------------------------------|
| Schule wechseln                 | Passwort zurücksetzen                                                                                                    |
|                                 | Bitte geben Sie Ihren Benutzernamen und Ihre E-<br>Mail-Adresse ein.<br>Sollten Sie keine E-Mail-Adresse in Ihren<br>Bitte für ein medis Passwort an Ihren Atbildustrator<br>Benutzername<br>E-Mail Adresse<br>Senden<br>Zurück zum Login |